# **Manage Licensing**

This page contains information on the VoipNow licenses available.

- Overview
- VoipNow licenses
- Manage licenses

## Overview

To be able use VoipNow and Hubgets, you need a valid license. The license key is generated based on the **Infrastructure ID** of your infrastructure or on the **IP address** of your machine. The **License Management** page allows you to:

- view the current license status and the utilization permissions
- update your license

## VoipNow licenses

Clients can easily plan their costs according to the communication requirements of their infrastructures. The maximum number of SIP trunking channels is given by the license and user types.

The number of SIP trunking channels is computed based on the total number of Maximum public concurrent calls set for the users.

You cannot enable SIP trunking if the Maximum public concurrent calls is set to Unlimited. For more information, refer to the User Limits section.

| User type           | License type            | No. of extensions                                                      | Maximum no. of SIP trunking channels                                                      |
|---------------------|-------------------------|------------------------------------------------------------------------|-------------------------------------------------------------------------------------------|
| Enterprise          | Leased, yearly          | License is issued in increments of 50 Hubgets users and 100 extensions | Equal to the number of extensions the license is issued for (namely in increments of 100) |
| Service<br>provider | Leased or<br>Evaluation | Limited or pay-as-you-grow                                             | Equal to the number of extensions the license is issued for                               |

### Manage licenses

To set up license options, go to Unified Communications Settings License Management. Here you will find some fields that are detailed below.

#### License key status

These options detail the status of the uploaded license key.

- Infrastructure ID: Your system's infrastructure ID; the license key must be issued for this ID, otherwise it will not work.
- System IP address: Your system's IP address; displayed if the Infrastructure ID field is empty.
- License key status: The status of the currently loaded license key.

#### **New license**

This is where you can upload a new license key or activate the VoipNow Platform with the help of a code.

- Use activation code: When enabled, this option allows you to use an activation code instead of uploading a license key.
- License key file: Upload the license key to the server. Click the Browse button to locate the license key file on your computer. To finalize the activation, click Upload. This option is not available if Use activation code is checked.
- Activation code: Fill in the activation code that will be used to extend the license. This option is only available if Use activation code is checked.

#### Get license key from the licensing server

Use the form to query the licensing server. This function can only be used when a license key is loaded on the server and it's not expired. The first time you install the product, it is required to upload the license key or use an activation code.

The Last licensing server answer field refers to the answer received on the last query from the license server. Click the Get license button to obtain a new answer from the license server.

#### License key properties

This area contains a report with details about the current license.

| Field  | Description                              |
|--------|------------------------------------------|
| Vendor | The name of your vendor: 4PSA or Hubgets |

| Software edition                                             | The software edition: Service Provider or Enterprise                                                                                                    |  |
|--------------------------------------------------------------|----------------------------------------------------------------------------------------------------|--|
| License key number                                           | The license key number and its current loaded instance                                                                                                    |  |
| Licensing program                                            | <ul> <li>The licensing program the software belongs to. Several values are available:</li> <li>If leased: Startup Licensing or Volume Licensing</li> <li>If evaluation: Evaluation</li> <li>If express: Express</li> </ul>                                                                                                    |  |
| Maximum number of extensions                                 | Maximum number of extensions that VoipNow will handle.                                                                                                    |  |
| Enabled for Hubgets or<br>Maximum number of<br>Hubgets users | If your license includes support for Hubgets, then this field displays the maximum number of Hubgets users allowed by your license.<br>If this feature is not included (the value is <b>No</b> ), the current license doesn't give you access to Hubgets, the team communication and collaboration app that makes businesses more productive. Ask you account manager on how to enable it. |  |
| Maximum number of calling card codes                         | Maximum number of calling cards codes allowed by your current VoipNow license                                                                                                    |  |
| Maximum number of callback numbers                           | Maximum number of callback numbers allowed by your current VoipNow license                                                                                                    |  |
| Maximum number of SIP trunking channels                      | Total number of SIP trunking channels allowed by your current VoipNow license                                                                                                    |  |
| License key expires on                                       | Expiration date for license key                                                                                                    |  |
| Whitebox enabled                                             | If your license supports this feature (the value is <b>Yes</b> ), you are allowed to remove or to replace all the references to VoipNow product and 4PSA trademark references from the VoipNow interface.                                                                                                    |  |

Related Topics Extensions

User Limits